# 倫理審査申請システム 簡易マニュアル

## ④変更申請を行う場合

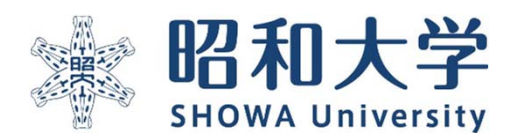

作成:統括研究推進センター 臨床研究支援課 作成日:2023年3月15日

### 変更申請の際の注意事項

・変更申請を行うときは、変更対比表に加えて申請時提出した研究計画書以外の
 審査書類のすべてを提出をお願いいたします(説明文書・同意書等)
 ※変更がない場合も提出をお願いいたします。

審査中の研究は変更申請による変更はできません。
 ※②申請後(審査前)に修正を行う場合を参照

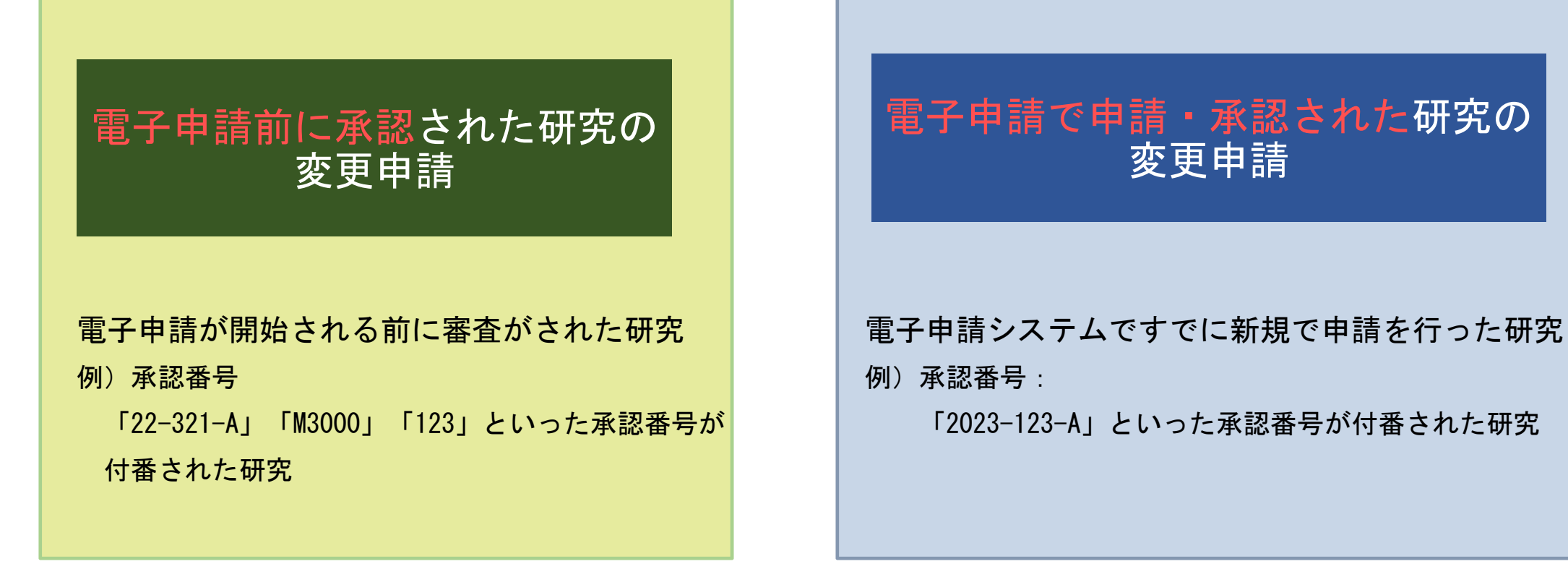

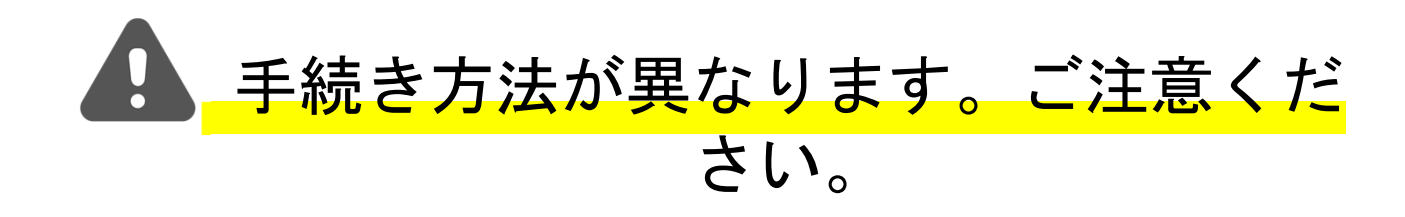

## ①電子申請前に承認された研究の変更申請

#### 電子申請が開始される前に審査がされた研究

例)承認番号

22-321-AやM3000、123といった承認番号が付番された研究

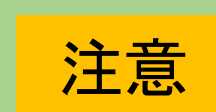

電子申請システムでの申請開始前に申請済の研究の場合 (メールでのやり取りで申請をした方) ①

申請等の担当者がいる場合は、研究責任者が担当者の 登録をしてください。そのままにしておくと、担当者は把握できません。

| 8昭和:           | 大学      | 倫理審査申請シスラ                               | FЦ                                         |
|----------------|---------|-----------------------------------------|--------------------------------------------|
|                |         |                                         |                                            |
| ニュ-            | -       |                                         |                                            |
| ヨメニニ           | а— ——   | Ð                                       |                                            |
| イド             |         | Ð                                       |                                            |
| <u>- 覧</u>     |         |                                         |                                            |
| みた切え<br>番号     |         | ※」した切九課題も衣示 課題名                         | 表示                                         |
| ł              | 【A班】委員会 | 大腿骨近位端骨折の術後の食事摂取量に与える因<br>子は何か          | 電子申請前の研究では「研究課題一覧」<br>表示されません。<br>歴史を見ていた。 |
| 2-016-A        | 【A班】委員会 | 【パワボの素材】                                | 表示                                         |
| 2-005-B<br>眞中) | 【B班】委員会 | COVID-19による面会制限下でのリハビリテーション病棟の在宅復帰率について | 表示                                         |
| 垂              | 【A班】委員会 | 酸素と水素ガス吸入後の疲労回復とその影響                    | 表示                                         |

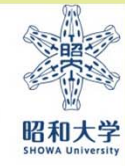

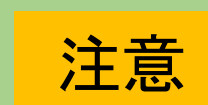

電子申請システムでの**申請開始前に**申請済の研究の場合 (メールでのやり取りで申請をした方) **②** 

- ・電子申請システムでの申請開始より前に申請済の研究の場合、
   <u>課題名・研究責任者・申請者・研究期間のみ</u>登録・表示されております。
   <u>その他の項目については、申請者ご自身にて入力をお願い致します。</u>
   (※臨床研究支援課では代理入力を行っておりません。)
- ・ 変更箇所以外の項目については、ご自身で保管されております
   変更申請前の申請資料を基にご入力をお願い致します。
- 各項目の入力方法につきましては「計画書記入例」をご記載ください。
   をご参照ください。

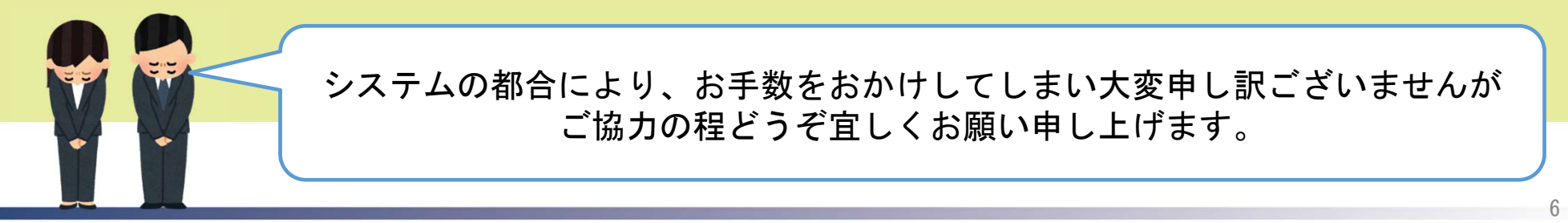

》 昭和大学

申請手順

[昭和大学HP]>[研究]>[倫理委員会]>[昭和大学における人を対象とする研究等に関する倫理委員会] >[倫理審査ページ]の「申請方法・様式」より倫理審査申請システムにアクセス

| 😹 昭和大学 倫理審查申請                                                                                                    | 書システム                                                                    |
|----------------------------------------------------------------------------------------------------|--------------------------------------------------------------------------|
| ログイン<br>ログイン(学内用)<br>ログインボタン<br>用者IDとパスワ<br>※システムをご利用される場合は、<br>あらかじめユーザー登録が必要です。<br>ユーザー登録を希望される方は <u>ごちら</u> で、<br>登録手続きをしてください。 | を押すと昭和大学共通認証画面が表示されるので、学内システムにログインされる際と同じ利<br>ードを入力してください。               |
| BR和大学<br>SHOWA University<br>COD-EXOC-利用には総計が必要です。<br>Showa-ID                                                                     | ログイン(学内用)を選択してください。                                                      |
| Password         ログイン         ・ 2段階認証の初回設定や再設定はこちら ?         2 段階認証の設定                                                             | 昭和大学発行のID(職員番号9桁)<br>とパスワードを入力しログインしてください。<br>※ログイン済みの場合はこちらの画面は表示されません。 |
| ログインに続けて数回失敗すると一定時間ロックが掛かります                                                                                                    | 7                                                                        |

昭和大学

#### 研究責任者が申請者を登録する方法

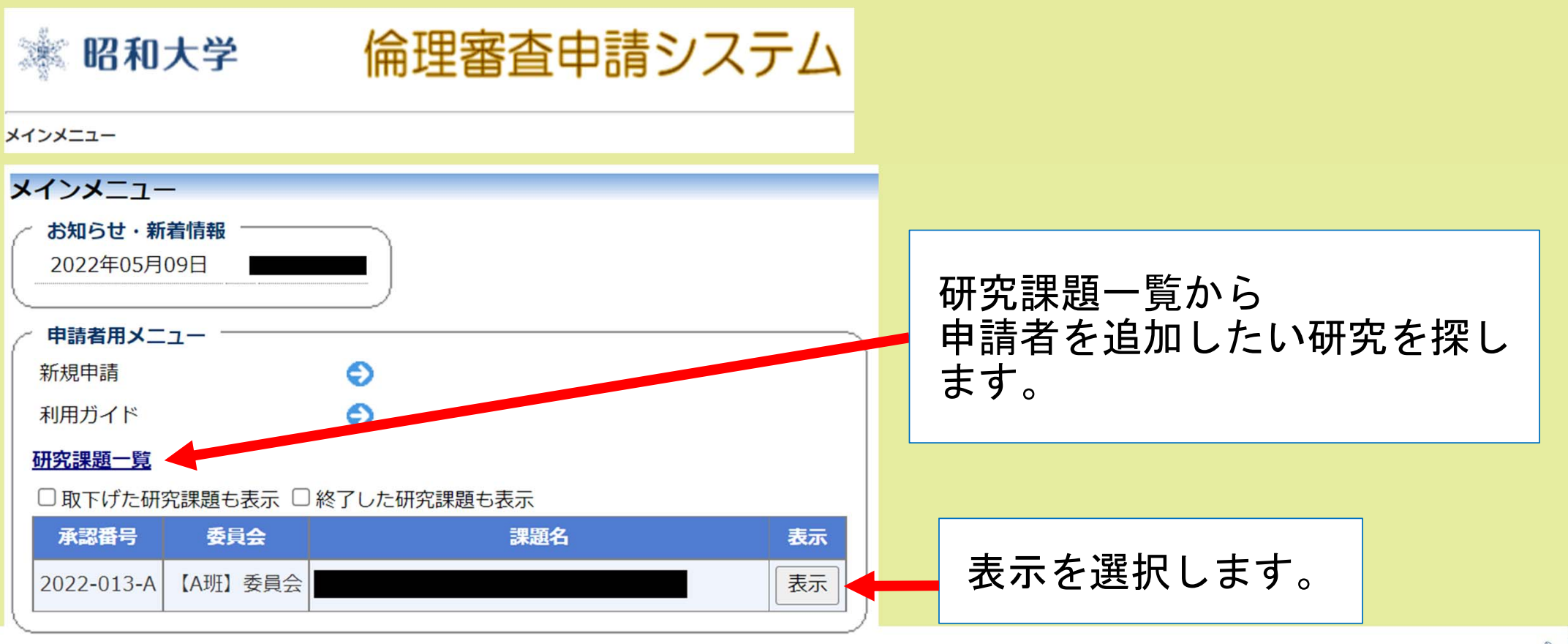

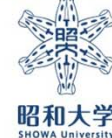

#### 研究責任者が申請担当者を追加登録する方法

(※研究責任者以外が変更申請をする場合必須)

| 🔹 昭和大               | 、学 倫理審査申                                                                                                    | 請システム                                                            | ]        |                           |      |
|---------------------|----------------------------------------------------------------------------------------------------|------------------------------------------------------------------|----------|---------------------------|------|
| <u>インメニュー</u> :研究課題 | 題詳細表示                                                                                                    |                                                                  | -        |                           |      |
| 开究課題詳細表示            | <b>π</b>                                                                                                    |                                                                  |          | ①追加ボタンを押し、                |      |
| 委員会                 | 【A班】委員会                                                                                                    |                                                                  |          | 追加したい研究者を選択する。            | ,    |
| 承認番号                | 2022-028-A                                                                                                    | 坦水关源坦                                                            |          |                           |      |
| 課題名                 | 研究課題名                                                                                                    | 123日選び<br>氏名 (部分一致)                                              | ②検索      |                           |      |
| 研究者                 | 役割         氏名         所屋           責任者         研究責任者 中澤尚起         医学部         医師           2023年03月30日 ~ 2024年03月14日 | 所属(部分一致)       職名(部分一致)       111枚込み↓↓↓       豊土1000±00±===1, ±★ | ©1XX     | ②研究者一覧から<br>担当者を選択し、OKを押す |      |
| 研究課題の申請者            | 研究責任者中澤尚起 削除<br>追加                                                                                                   | 研究者一覧                                                            | <u>^</u> | (複数迭折り能)                  |      |
| ¥0 (]               | 追加                                                                                                    | *CTRLキーで複数選択可<br>OK キャンセル ③OKを押す                                 | <b>_</b> |                           | 「日本」 |
|                     |                                                                                                    |                                                                  |          | 9                         |      |

| 研究課題一覧から               |
|------------------------|
| 変更したい研究を探します。          |
| 該当研究の[表示]ボタンを<br>押します。 |
|                        |

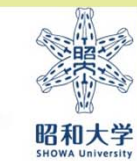

| 変更申請画面:利益相反変更                                                                                                    | 更の有無                                                                    |                                                                                         |          |
|----------------------------------------------------------------------------------------------------|-------------------------------------------------------------------------|-----------------------------------------------------------------------------------------|----------|
| R 和大学 倫理審查申                                                                                                    | 請システム                                                                   |                                                                                         |          |
| インメニュー:研究課題詳細表示:変更申請         承認番号       2022-028-A         課題名         の更申告情報         利益相反状態の変更の有無       ○あり ○なし | 利益相反状:<br>①研究課題<br>②研究責任<br>③研究分担<br>④研究の資<br>上記の変更<br>米初回変更申<br>テムでの申請 | 態の変更がある場合「あり」を選択<br>名<br>者<br>者<br>金源<br>をする場合は選択してください<br>請時は「なし」の場合でも利益相反シス<br>が必要です。 |          |
| Convright @SHOWA University, All rights reserved                                                                 |                                                                         | 11<br>•••••••••••••••••••••••••••••••••••                                               | 了<br>和大学 |

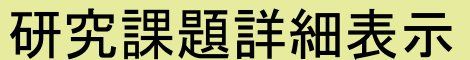

研究課題詳細表示 ※電子申請システムに登録された、課題名・研究責任者・申請者・研究期間のみの登録となっております。

| 研究課題詳細表                | <b></b>                      |                             |                                                               |
|------------------------|------------------------------|-----------------------------|---------------------------------------------------------------|
| 委員会                    | 【A班】委員会                      | 担当者選択                       |                                                               |
| 承認番号                   | 2022-013-A                   | 氏名(部分一致)                    |                                                               |
| 課題名                    |                              | 所属(部分一致)                    | 変更申請を研究責任者と申請者以外の方が行う場合、                                      |
| 研究者                    | 役割         氏?           責任者  | 職名(部分一致)                    | [追加]ボタンから甲請担当者を<br>追加してください。                                  |
| 研究期間                   | 2022年06月10日~20               |                             | <br>ツ田の書作者。由註者が旧職されていて担合け                                     |
| 研究課題の申請者               | 削除           削除           削除 |                             | ※研究員任者・申請者が返職されている場合は<br>ご自身での追加が出来ないため、臨床研究支援課<br>までご連絡ください。 |
| 戻る                     | ٢                            |                             |                                                               |
| 申請履歴                   |                              | ※CTRLキーで複数選択可               |                                                               |
| 申請種類                   | 申請 審論                        |                             |                                                               |
| 新規申請<br>20220609-001 2 | 2022/06/09 13:57 審査          | 院了<br>表示<br>PDF<br>編集<br>削除 | 申請メニューの                                                       |
| 申請メニュー                 |                              |                             |                                                               |
| 変更申請                   | ٥.                           |                             |                                                               |
| 定期報告                   | ٢                            |                             |                                                               |
| 有害事象報告                 | ٢                            |                             | 12                                                            |

昭和大学

| <b>更申請</b><br>認番号 2022-027-A              |                                                                                                    |                                                                                                    |
|-------------------------------------------|----------------------------------------------------------------------------------------------------|----------------------------------------------------------------------------------------------------|
| #28.6 新規平卸の)流れ009mm888<br>即告情報            |                                                                                                    |                                                                                                    |
| 益相反状態の変更の有無 ○あり ○なし                       |                                                                                                    |                                                                                                    |
| <u></u>                                   |                                                                                                    |                                                                                                    |
| 1. 研究課題名                                  | <ul> <li>         第利規申請の流れの確認      </li> </ul>                                                                                                    |                                                                                                    |
| 2. 研究責任(代表)者<br>(?)                       | 氏名         所成         職名         受済状況         eAPRIN受講状況           研究責任者 中澤         医学         医等         (教授/講座査)         2023/04/19         24PRIN受講者IDが無効           電話番号:         -         -         -         -         -         -         -         -         -         -         -         -         -         -         -         -         -         -         -         -         -         -         -         -         -         -         -         -         -         -         -         -         -         -         -         -         -         -         -         -         -         -         -         -         -         -         -         -         -         -         -         -         -         -         -         -         -         -         -         -         -         -         -         -         -         -         -         -         -         -         -         -         -         -         -         -         -         -         -         -         -         -         -         -         -         -         -         -         -         - | 変更後の申請内容を入力してください。                                                                                                    |
| 3. 研究分担者<br>(?)                           | ·逾70                                                                                                    |                                                                                                    |
| 4.その他研究に携わる者(昭和大学内)                       | 通加                                                                                                    |                                                                                                    |
| 5. 違將担当者<br>(7)                           | 所属     :       職名:                                                                                                    | 変更の有無にかかわらずすべての内容を記載してください。<br>変更箇所は変更後の内容を記載してください。                                                                                                    |
| 6. 研究実施体制                                 | <ul> <li>     昭和大学内の単態設または複数の施設で実施する研究     公和大学を主たる研究機関とする多機関共同研究     昭和大学以外が主たる研究機関となる多機関共同研究     その他     </li> </ul>                                                                                                    |                                                                                                    |
| 7. 昭和大学内で研究を実施する施設                        | <ul> <li>✓ 昭和大学病院</li> <li>✓ 昭和大学病院的農業病院</li> <li>✓ 昭和大学孫が丘病院</li> <li>● 昭和大学様浜市北部病院</li> <li>● 昭和大学は漢告北部病院</li> </ul>                                                                                                    |                                                                                                    |
| ~~~~~~                                    | ☑ 昭和大字附属島山病院<br>212                                                                                                    |                                                                                                    |
| 0.モンシンクル<br>※便器を伴う(軽微な便器は除く。)介入研究は必須<br>? | <ul> <li>● 侵襲なしまたは軽微な侵襲を伴う研究のため実施なし</li> <li>○ 侵襲を伴う研究のため実施あり</li> </ul>                                                                                                    |                                                                                                    |
| 51.監査の実施<br>?                             | <ul> <li>● 実施なし</li> <li>○ 実施あり</li> </ul>                                                                                                    |                                                                                                    |
|                                           |                                                                                                    | Sector Sector Se |

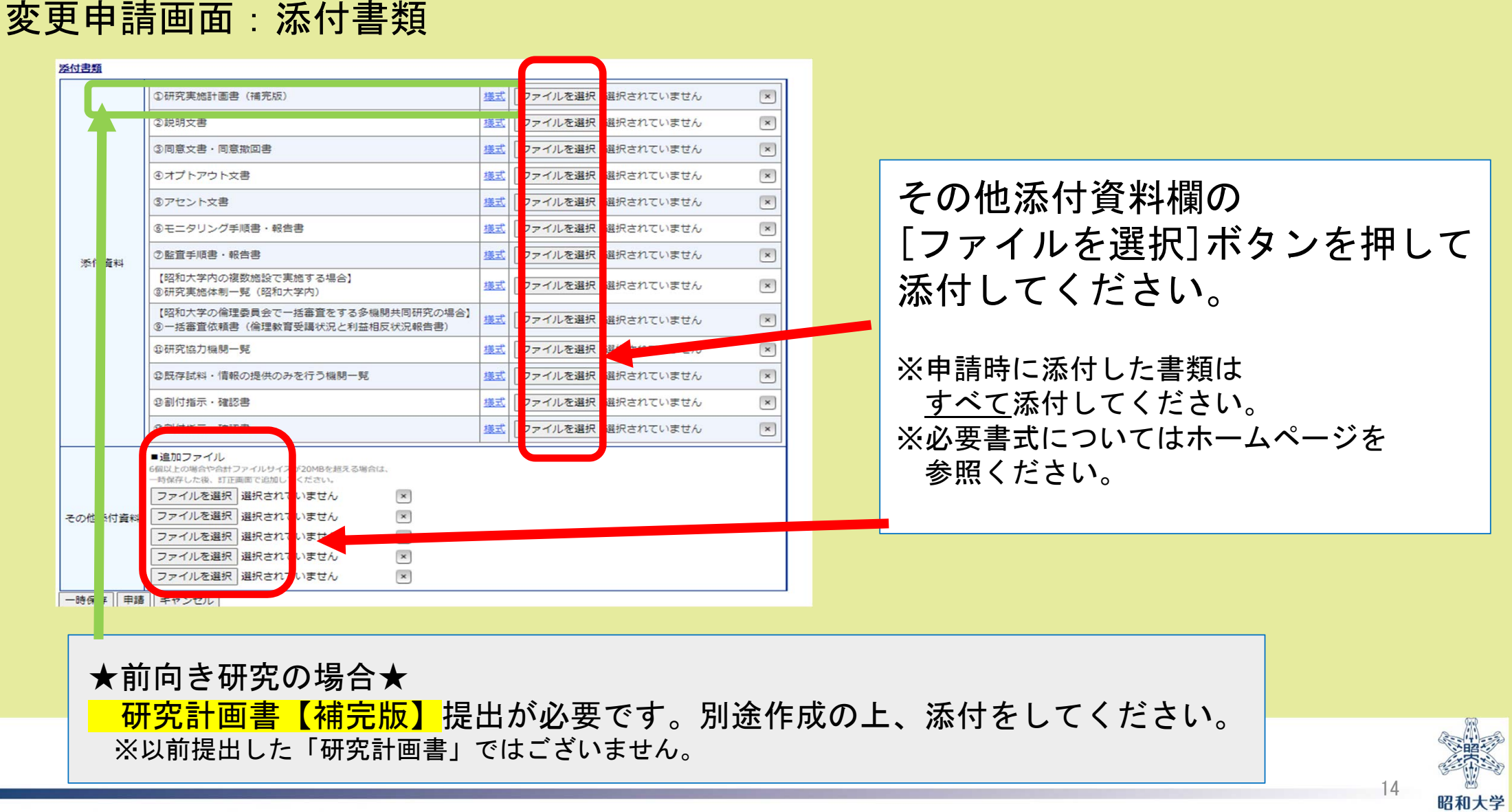

#### 変更申請画面:添付書類

| 添付書類    |                                                                                           |    |                   |   |
|---------|-------------------------------------------------------------------------------------------|----|-------------------|---|
|         | ①研究実施計画書 (補完版)                                                                            | 様式 | ファイルを選択 選択されていません | × |
|         | ②説明文書                                                                                     | 様式 | ファイルを選択 選択されていません | × |
|         | ③同意文書・同意撒回書                                                                               | 様式 | ファイルを選択 選択されていません | × |
|         | ③オプトアウト文書                                                                                 | 様式 | ファイルを選択 選択されていません |   |
| 添付資料    | ⑤アセント文書                                                                                   |    | ファイルを選択 選択されていません | × |
|         | ⑧モニタリング手順書・報告書                                                                            |    | ファイルを選択 選択されていませ  | × |
| 添付資料    | ②監査手順書・報告書                                                                                | 様式 | ファイルを選択 選択されていません | × |
|         | 【昭和大学内の複数施設で実施する場合】<br>⑧研究実施体制一覧(昭和大学内)                                                   |    | ファイルを選択しただされていません | × |
|         | 【昭和大学の倫理委員会で一括審査をする多機関共同研究の場合】<br>③一括審査依頼書(倫理教育受講状況と利益相反状況報告書)                            |    | ファイルを選択 選択されていません | × |
|         | \$P\$研究協力機関一覧                                                                             |    | ファイルを選択 選択されていません | × |
|         | ②既存試料・情報の提供のみを行う機関一覧                                                                      |    | ファイルを選択 選択されていません | × |
|         | ②割付指示・確認書                                                                                 |    | ファイルを選択 選択されていません | × |
|         | ②割付指示・確認書                                                                                 | 様式 | ファイルを選択 選択されていません | × |
|         | ■追加ファイル<br>6個以上の場合や合計ファイルサイズが20MBとしえる場合は、<br>一時保存した後、訂正画面で追加してくだい。、<br>ファイルを選択、選択されていません。 |    |                   |   |
| その他添付資料 | ファイルを選択 選択 れていません ×                                                                       |    |                   |   |
|         | ファイルを選択なれていません ×                                                                          |    |                   |   |
|         | ファイルで通択選択されていません                                                                          |    |                   |   |
| 一時保存申請  | レクロンレクロボンロボインにいません                                                                        |    |                   |   |
|         |                                                                                           |    |                   |   |

#### 全ての変更箇所の更新完了後、 [申請]ボタンを押してください。

事務局に変更申請が通知されます。

#### 注意

[申請]ボタンを押した後は修正できません。

(申請書がロックされます。)

内容を修正する場合は申請書閲覧画面の 「事務局への問い合わせ」から、 申請書のロック解除依頼を <u>審査開始前まで</u>に行ってください。

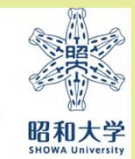

| 利益                     | 相反申告                                                                                                    |                                        |
|------------------------|----------------------------------------------------------------------------------------------------|----------------------------------------|
| 🚿 昭和ナ                  | 、学 倫理審査申請システム                                                                                                    |                                        |
| メ <u>インメニュー</u> :研究課   | 題洋編表示                                                                                                    |                                        |
| 研究課題詳細表                | π.                                                                                                    | 利益相反の変更由語は研究責任者のみ変更できます。               |
| 委員会                    | 【A班】委員会                                                                                                    |                                        |
| 承認番号                   | 2022-028-A                                                                                                    | ※研究分担者・甲請者は甲請でさません                     |
| 課題名                    | 梅しばと豆しばの違いの検証                                                                                                    |                                        |
| 研究者                    | 役割         氏名         所届         職名           責任者         研究責任者 中澤尚起         医学部         医師(教授/講座責任者)                                                                                         | <sup>利益相反申告</sup> ←研究責任者でない場合、申告が出来ません |
| 研究期間                   | 2023年03月30日 ~ 2024年03月14日                                                                                                    |                                        |
| 研究期間後の<br>変更申請可否       | ✓許可する                                                                                                    |                                        |
| 研究課題の申請者               | 桑原 理恵     削除       研究責任者 中澤尚起     削除       追加                                                                                                    |                                        |
| 戻る                     | Ð                                                                                                    |                                        |
| 申請履歴                   |                                                                                                    |                                        |
| 利益相反<br>C-T2023-0005 2 | 申請種類         申請         審査状況         表示         編集         別除         利益相反申告           新規申請         研究責任者 中澤尚起<br>2023/03/04 16:15         審査完了         表示         編集         別除         申告開始 | 申告開始を選択                                |
| 連携無し                   | 変更申請 研究責任者 中澤尚起 受理待ち <b>表示</b> 編集 削除 申告開始                                                                                                    |                                        |
| 申請メニュー                 |                                                                                                    |                                        |
| 変更申請<br>?              | Ð                                                                                                    | 利益相反の登録が【必須】となります                      |
| 定期報告                   | Ð                                                                                                    |                                        |
| 有害事象報告                 |                                                                                                    |                                        |

※利益相反の変更につきましては「利益相反申請マニュアル」を参照ください

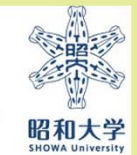

## 申請完了後の対応について

◎申請後(審査前)に修正を行いたい場合 子 ②の申請後(審査前)に修正を行いたい場合 インション 行う場合マニュアル参照

◎事務局から訂正依頼などの通知(メール) ③事務局からの訂正依頼に対す が届いた場合

◎審査状況の確認方法

◎審査結果通知書および実施許可書の確認と 印刷方法 ⑤審査結果通知書を確認・印字
 する場合を参照してください。

### 電子申請で申請・承認された研究の変更申請

### 電子申請システムですでに新規申請を行った研究

例)承認番号2023-123-Aといった承認番号が付番された研究

[昭和大学HP]>[研究]>[倫理委員会]>[昭和大学における人を対象とする研究等に関する倫理委員会] >[倫理審査ページ]の「申請方法・様式」より倫理審査申請システムにアクセス

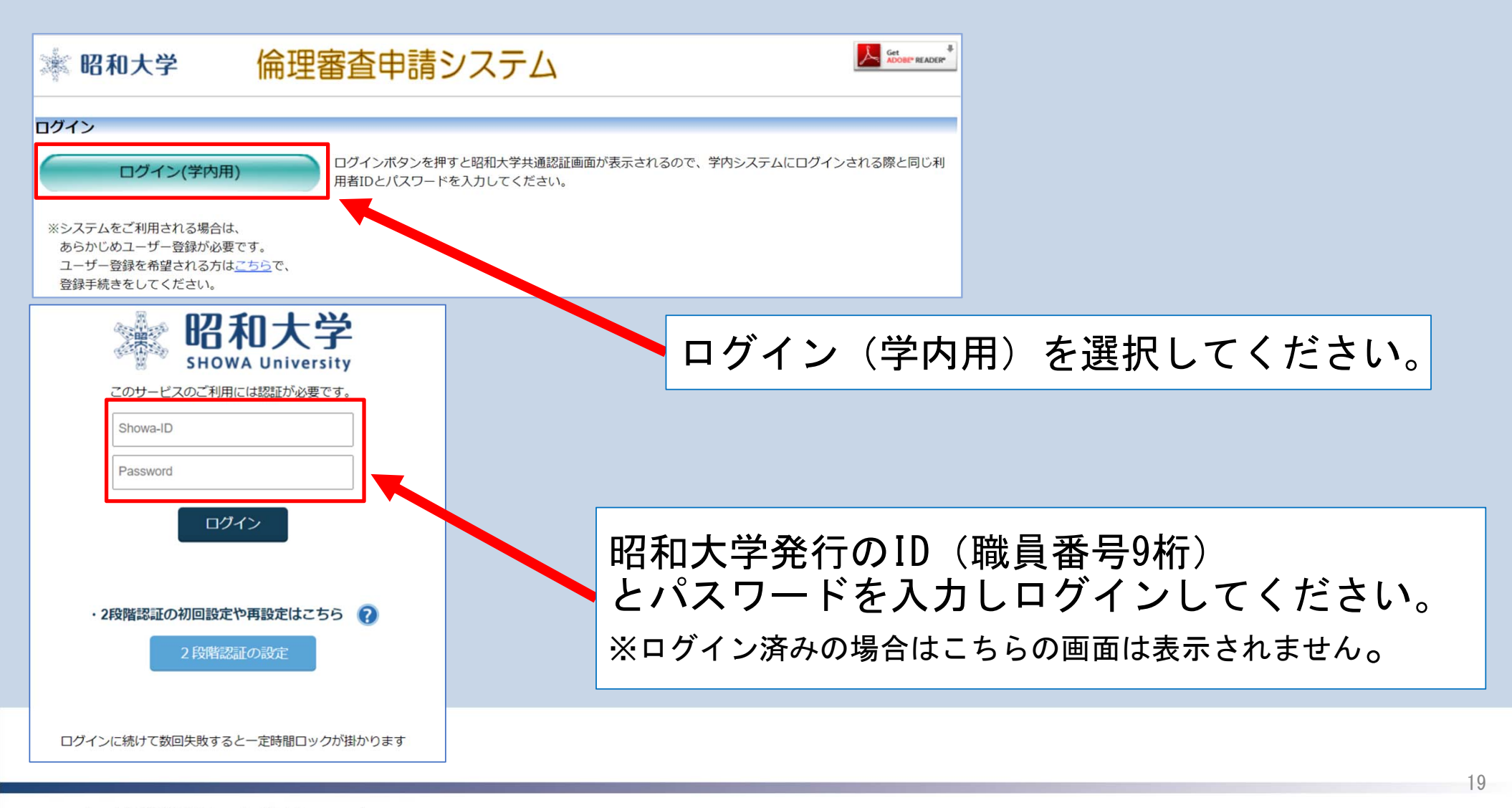

昭和大学

| 倫理審査申請システ    | 4                                                                                                    |                        |
|--------------|----------------------------------------------------------------------------------------------------|------------------------|
|              |                                                                                                    |                        |
|              | _                                                                                                    |                        |
|              |                                                                                                    |                        |
| Ð            |                                                                                                    |                        |
| Ó            |                                                                                                    | 研究課題一覧から               |
| 〕終了した研究課題も表示 |                                                                                                    | 変更したい研究を探します。          |
| 課題名表         | 示                                                                                                    |                        |
|              |                                                                                                    | 該当研究の[表示]ボタンを<br>押します。 |
|              | 倫理審査申請システム ● ● | 倫理審査申請システム             |

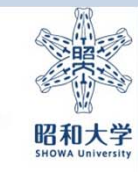

| 変更申請画面:利益相反変感                                                    | 更の有無                                                                        |                                                                                       |     |
|------------------------------------------------------------------|-----------------------------------------------------------------------------|---------------------------------------------------------------------------------------|-----|
| ※昭和大学 倫理審査申                                                      | 請システム                                                                       |                                                                                       |     |
| インメニュー: 研究課題詳細表示: 変更申請         承認番号       2022-028-A         課題名 | 利益相反状<br>①研究課題<br>②研究責任<br>③研究分担<br>④研究の資<br>上記の変更<br>※「あり」の<br><u>利益相反</u> | 態の変更がある場合「あり」を選択<br>名<br>者<br>金源<br>をする場合は選択してください<br>場合、<br><u>システムでも変更申請が必要</u> です。 |     |
|                                                                  |                                                                             | 21<br>83                                                                              | 和大学 |

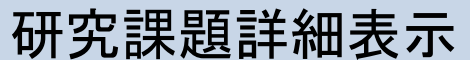

※電子申請システムに登録された、課題名・研究責任者・申請者・研究期間のみの登録となっております。

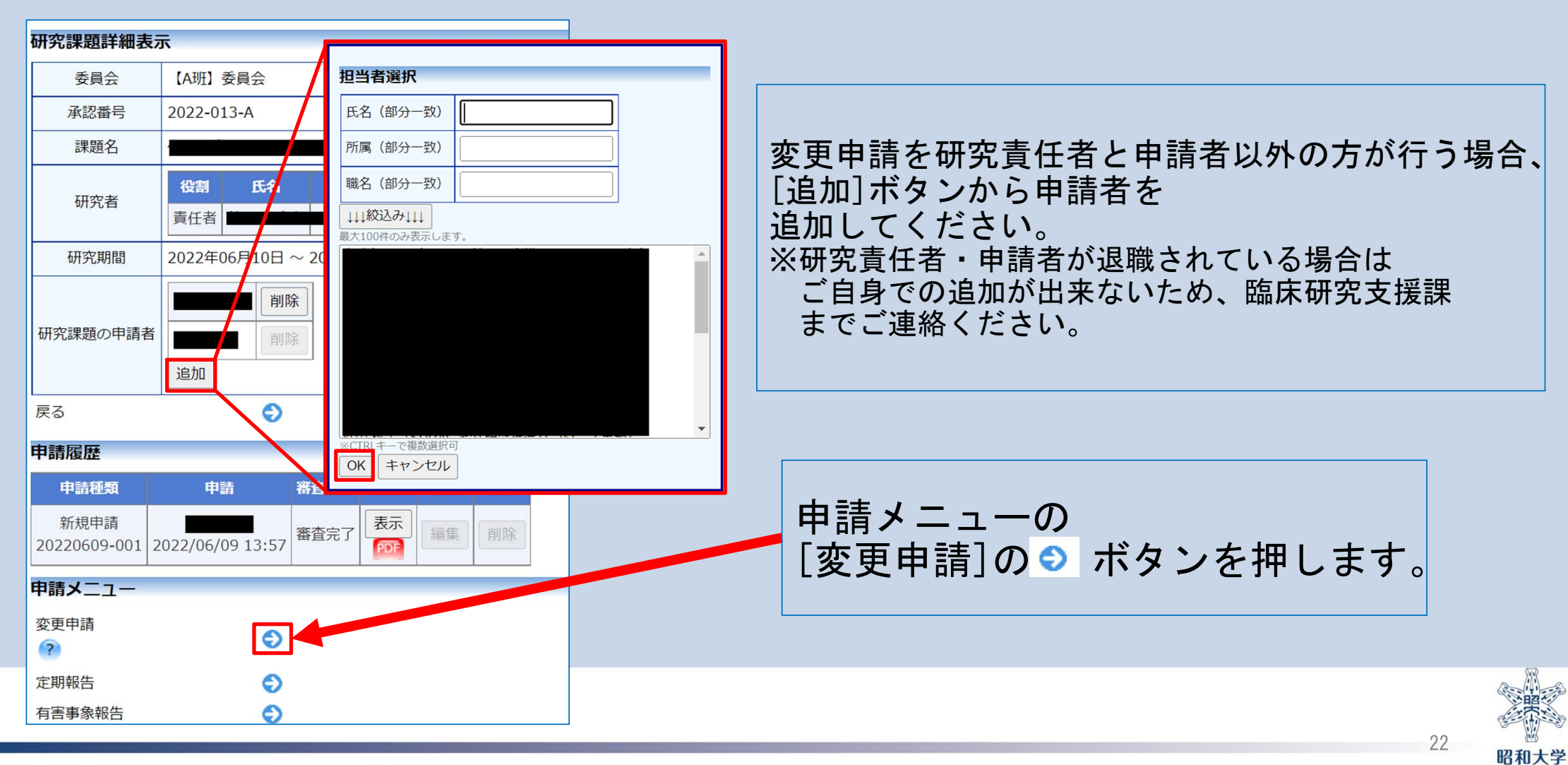

| 請                                            |                                                                                                    |                                          |   |
|----------------------------------------------|----------------------------------------------------------------------------------------------------|------------------------------------------|---|
| i     新規申請の流れの確認                             |                                                                                                    |                                          |   |
| 情報<br>▽状態の変更の有無 ○あり ○なし                      |                                                                                                    |                                          |   |
| 情報                                           |                                                                                                    |                                          |   |
| 1. 研究課題名<br>(?)                              | <ul> <li>新規申請の流れの確認</li> </ul>                                                                                                    |                                          |   |
| 2. 研究責任(代表)者                                 | 氏名         所認         職名         受課状況         eAPRIN受講技況           研究責任者 中澤         医学         医師(敏友/講座責)         2023/04/19         eAPRIN受講者IDが無効           尚起         部         任者)         2023/04/19         eAPRIN受講者IDが無効           電話番号:               ○今回だけ別の所属・戦名を指定する         ※eAPRINを受講してください。 |                                          |   |
| 3. 研究分担者                                     |                                                                                                    | 変更後の申請内容を入力してくたさい。                       |   |
| 4.その他研究に携わる者(昭和大学内)                          |                                                                                                    |                                          |   |
| 5. 達哈招当者<br>(?)                              | 所編 : あああ<br>職名 :<br>氏名 :<br>電話 :<br>メール :                                                                                                    | ⇒初回申請時の内容が入力されておりますので<br>変更箇所のみ更新してください。 |   |
| 6. 研究実施体制                                    | <ul> <li>昭和大学内の単施設または複数の施設で実施する研究</li> <li>昭和大学を主たる研究編開とする多編開共同研究</li> <li>昭和大学以外が主たる研究編開となる多編開共同研究</li> <li>その他</li> </ul>                                                                                                    |                                          |   |
| 7. 昭和大学内で研究を実施する施設<br>(7)                    | <ul> <li>○昭和大学病院</li> <li>○昭和大学病が丘病院</li> <li>○昭和大学縣が丘りハビリテーション病院</li> <li>○昭和大学媒浜市北部病院</li> <li>□昭和大学其美市北部病院</li> <li>□昭和大学江東豊洲病院</li> <li>2昭和大学対国島山病院</li> </ul>                                                                                                    |                                          |   |
| 10-2-575-6<br>※優襲を伴う(軽微な優襲は除く。)介入研究は必須     7 | <ul> <li>● 使器なしまた(は配物な便器を作う研究のため実施なし</li> <li>● 使器を伴う研究のため実施あり</li> </ul>                                                                                                    |                                          |   |
| 51.監査の実施<br>?                                | <ul> <li>● 実施なし</li> <li>○ 実施あり</li> </ul>                                                                                                    |                                          |   |
| 52,特記事項(任意)                                  |                                                                                                    |                                          | ( |

Copyright@SHOWA University All rights reserved.

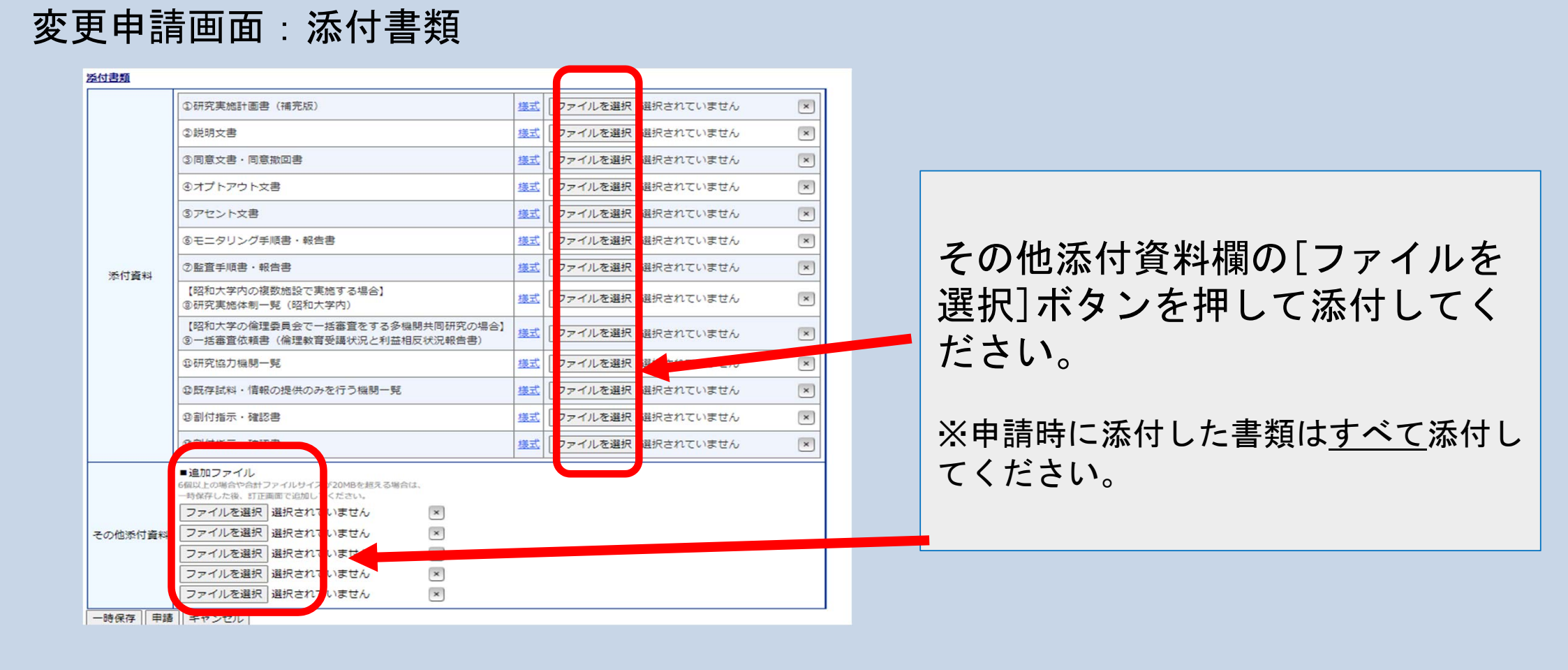

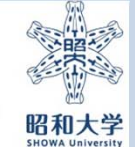

#### 変更申請画面:添付書類

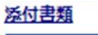

| 添付資料   | ①研究実施計画書 (補完版)                                                     | 様式        | ファイルを選択選択されていません   | × |
|--------|--------------------------------------------------------------------|-----------|--------------------|---|
|        | ②説明文書                                                              | 様式        | ファイルを選択選択されていません   | × |
|        | ③同意文書·同意撤回書                                                        | 様式        | ファイルを選択選択されていません   | × |
|        | ④オプトアウト文書                                                          | 様式        | ファイルを選択選択されていません   | × |
|        | ③アセント文書                                                            | 様式        | ファイルを選択 選択されていません  | × |
|        | ③モニタリング手順書・報告書                                                     | 様式        | ファイルを選択 選択されていません  | × |
|        | ②監査手順書・報告書                                                         | 様式        | ファイルを選択 選択されていません  | × |
|        | 【昭和大学内の複数施設で実施する場合】<br>⑧研究実施体制一覧(昭和大学内)                            | 様式        | ファイルを選択して、たちれていません | × |
|        | 【昭和大学の倫理委員会で一括審査をする多機関共同研究の場合】<br>③一括審査依頼書(倫理教育受講状況と利益相反状況報告書)     | 援式        | ファイルを選択 選択されていません  | × |
|        | \$P\$研究協力機関一覧                                                      | 様式        | ファイルを選択 選択されていません  | × |
|        | ②既存試料・情報の提供のみを行う機関一覧                                               | 儀式        | ファイルを選択 選択されていません  | × |
|        | ②割付指示・確認書                                                          | <u>様式</u> | ファイルを選択 選択されていません  | × |
|        | ②割付指示・確認書                                                          | 橫式        | ファイルを選択 選択されていません  | × |
| の他添付資料 | ■追加ファイル<br>6個以上の場合や合計ファイルサイズが20MBといえる場合は、<br>一時保存した後、訂正画面で追加してくだい。 |           |                    |   |
|        | ファイルを選択 選択されていません<br>ママイルを選択 選択されていません<br>マ                        |           |                    |   |
|        | ファイルを選ば、提示されていません ×                                                |           |                    |   |
|        | ファイルエ選択 選択されていません ×                                                |           |                    |   |
|        | / 「ルを選択」 選択されていません 🛛 💌                                             |           |                    |   |
| 時保存 申請 | キャンセル                                                              |           |                    |   |

全ての変更箇所の更新完了後、 [申請]ボタンを押してください。

事務局に変更申請が通知されます。

#### 注意

[申請]ボタンを押した後は修正できません。

(申請書がロックされます。)

内容を修正する場合は申請書閲覧画面の 「事務局への問い合わせ」から、 申請書のロック解除依頼を <u>審査開始前まで</u>に行ってください

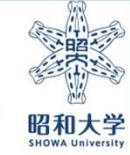

| 利益相反申告の変更             |                                                                                                    |                                 |                                                    |        |  |  |  |  |
|-----------------------|----------------------------------------------------------------------------------------------------|---------------------------------|----------------------------------------------------|--------|--|--|--|--|
| 🗼 昭和大                 | 学 倫理審査申請システム                                                                                          |                                 |                                                    |        |  |  |  |  |
|                       |                                                                                                    |                                 |                                                    |        |  |  |  |  |
| 研究課題詳細表示              |                                                                                                    |                                 |                                                    |        |  |  |  |  |
| 委員会                   | 【A班】委員会                                                                                               |                                 | 지꾼비드바랍나국국 않는 기비스                                   |        |  |  |  |  |
| 承認番号                  | 2022-028-A                                                                                            |                                 | 利益相反状態に変更かある場合                                     |        |  |  |  |  |
| 課題名                   | 梅しばと豆しばの違いの検証                                                                                         |                                 | 由生開始を選択                                            |        |  |  |  |  |
| 研究者                   | 役割         氏名         所届         職名           責任者         研究責任者 中澤尚起         医学部         医師(教授/調座責任者) |                                 | 「十· ロ 」オリタロ <u>こ</u> ここ 」)へ<br>※利益相反システムで変更申請を行います |        |  |  |  |  |
| 研究期間                  | 2023年03月30日 ~ 2024年03月14日                                                                             |                                 |                                                    | l      |  |  |  |  |
| 研究期間後の<br>変更申請可否      | ☑許可する                                                                                                 |                                 |                                                    |        |  |  |  |  |
| 研究課題の申請者              | 桑原 理恵         削除           研究責任者 中澤尚起         削除           追加                                         |                                 | 利業相反の亦再由語は研究書は考のな                                  | 亦雨でキキオ |  |  |  |  |
| ◎                     |                                                                                                    |                                 |                                                    |        |  |  |  |  |
| 申請履歴                  |                                                                                                    |                                 |                                                    |        |  |  |  |  |
| 利益相反                  | 利益相反 申請種類 申請 審査状況 表示 編集 削除 利益相反申判 利益相反申判 利益相反申告                                                       |                                 |                                                    |        |  |  |  |  |
| <u>C-T2023-0005</u> 2 | 新規申請 研究責任者 中澤尚起 審査完了 表示 補集 削除 电色 始                                                                    | ←研究責任者でない場合、申告が出来ません<br>「注意ください |                                                    |        |  |  |  |  |
| 連携無し                  | 変更申請 研究責任者 中澤尚起 受理待ち 表示 編集 削除 申告開始                                                                    |                                 | 二月二日 こ 注思 く たさい                                    |        |  |  |  |  |
| 申請メニュー                |                                                                                                    |                                 |                                                    |        |  |  |  |  |
| 変更申請                  | •                                                                                                    |                                 |                                                    |        |  |  |  |  |
| 定期報告                  | Ð                                                                                                    |                                 |                                                    |        |  |  |  |  |
| 有害事象報告                | 0                                                                                                    |                                 |                                                    |        |  |  |  |  |

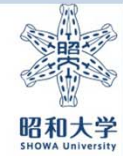

## 申請完了後の対応について

◎申請後(審査前)に修正を行いたい場合 子 ②の申請後(審査前)に修正を 行う場合マニュアル参照

◎事務局から訂正依頼などの通知(メール) ③事務局からの訂正依頼に対す が届いた場合

◎審査状況の確認方法

◎審査結果通知書および実施許可書の確認と 印刷方法 ⑤審査結果通知書を確認・印字 する場合を参照してください。

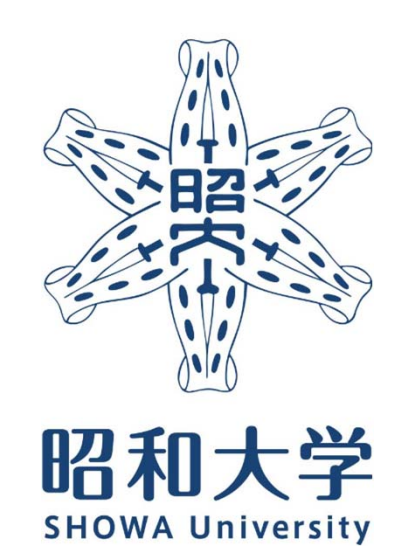

昭和大学 統括研究推進センター 臨床研究支援課 内線:8129 外線:03-3784-8129